### Collecting network traffic with Wireshark

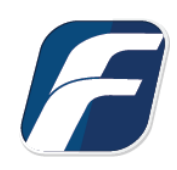

Collecting network traffic with Wireshark to troubleshoot connectivity issues

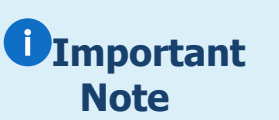

This guide assumes you have downloaded and installed the freeware Wireshark package from www.wireshark.org.

Wireshark is a 3<sup>rd</sup> party product useful for collecting network traffic. Wireshark is not supported by F-Response, nor will F-Response assume any responsibilities for its actions. You elect to install and run Wireshark on your own accord.

### Step 1: Download and install Wireshark from Wireshark.org.

Download and install Wireshark from <u>www.wireshark.org</u>. When prompted, be sure to install the additional packet capture driver necessary to collect live traffic on one or more network interfaces.

# Step 2: Start and configure Wireshark to collect specific traffic.

| 🚄 The Wireshark Network Analyzer       |      |     |         |         |              |           |          |       |      |
|----------------------------------------|------|-----|---------|---------|--------------|-----------|----------|-------|------|
| File Edit                              | View | Go  | Capture | Analyze | Statistics   | Telephony | Wireless | Tools | Help |
|                                        | ۲    | 010 | XC      | ۹ 🗢 🖻   | - <u>E</u> 7 | & ⊒ ≡     | ⊕, ⊖, (  | ₹.    |      |
| Apply a display filter <ctrl-></ctrl-> |      |     |         |         |              |           |          |       |      |

Open Wireshark by right clicking on the icon and running "as administrator". Wireshark must be run with administrative rights to collect network traffic.

F-Response support will provide a capture string specific to what they need to evaluate. You will want to enter this string in the initial start-up screen.

An example of this is included below.

### "tcp port 80"

Once configured you should get a green bar as shown on the right. Now select the interface with traffic, in most cases this is "Ethernet".

| apture |
|--------|
|--------|

| using this filter: 📙 tcp port 80                                 |   |
|------------------------------------------------------------------|---|
| Local Area Connection* 8<br>Local Area Connection* 7             |   |
| Ethernet                                                         | M |
| Local Area Connection* 6<br>Adapter for loopback traffic capture | M |

🚄 The Wireshark Network Analyzer Edit View Go Capture Analyze Statistics Teleph File 🚄 🔳 🙋 💽 📴 🔚 🛞 Options... Ctrl+K Ctrl+E Start Apply a display filter  $\boldsymbol{\Lambda}$ Stop Ctrl+E Ctrl+R C) Restart Capture Filters... **Refresh Interfaces** F5

Lastly go to Capture->Start to begin the network capture.

# Step 3: Execute the action(s) as requested.

Execute the action(s) in F-Response that are failing to complete, i.e. connecting, deploying, etc. Make sure you are doing this as the collection is taking place.

# Step 4: Stop capturing.

Once you have received the anticipated error state, stop the Wireshark capture, save the file, and send the resulting pcap to support via email.

#### Capturing from Ethernet (tcp port 80) File Edit Go Capture Analyze View Statistics Telepho ۲ 010 ۲ Options... Ctrl+K Æ. Δ Start Ctrl+E Apply a display filter Ctrl+E Stop No. Time đ Restart Ctrl+R Capture Filters... Refresh Interfaces F5